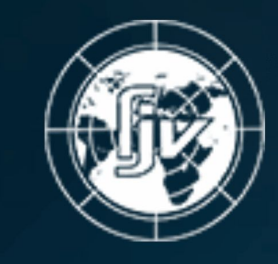

- ФРАКДЖЕТ-ВОЛГА
- ► Подробная инструкция по подключению Global Protect для работы в 1С.

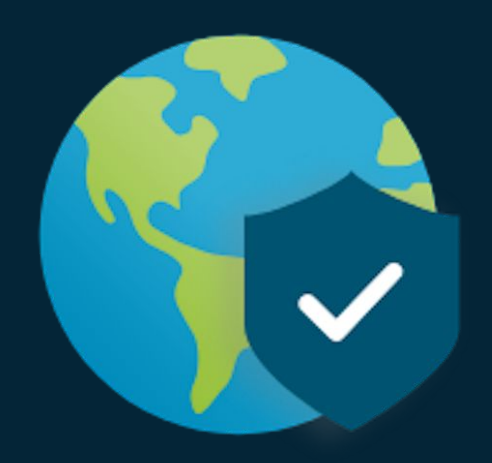

IT-department© support@fj-volga.com

## На вашем компьютере после окончания работы специалиста в корне диска С: появится папка RDP (которую нельзя удалять)

| Има                 | Лата изменения   | Тип                           | Размер  |
|---------------------|------------------|-------------------------------|---------|
|                     | And instructions |                               | , asmep |
| AMD                 | 03.09.2019 16:50 | Папка с файлами               |         |
| ConsUserData        | 15.05.2019 15:32 | Папка с файлами               |         |
| ESD .               | 27.05.2019 12:02 | Папка с файлами               |         |
| 📙 Intel             | 05.07.2018 14:29 | Папка с файлами               |         |
|                     | 27.06.2019 13:31 | <mark>П</mark> апка с файлами |         |
|                     | 19.03.2019 8:52  | Папка с файлами               |         |
| Program Files       | 13.09.2019 16:49 | Папка с файлами               |         |
| Program Files (x86) | 16.09.2019 16:16 | Папка с файлами               |         |
| usr                 | 14.09.2019 17:33 | Папка с файлами               |         |
|                     | 16.09.2019 17:24 | Папка с файлами               |         |
| Пользователи        | 13.06.2019 15:18 | Папка с файлами               |         |
| RDP                 | 18.09.2019 9:26  | Папка с файлами               |         |

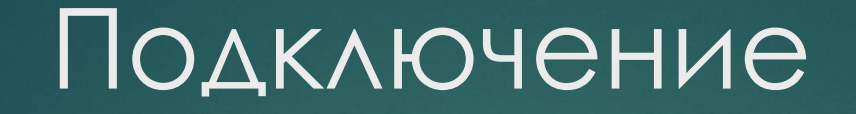

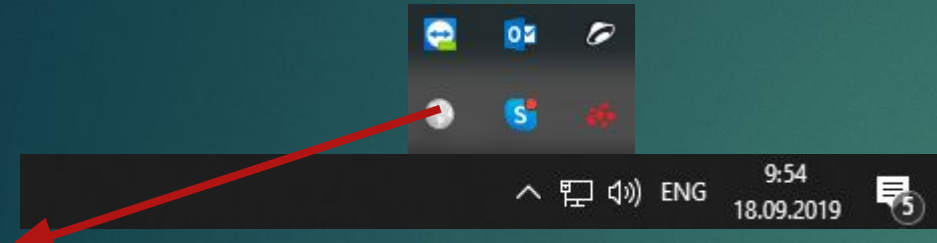

В трее(правый нижний угол возле часов) у вас всегда будет включен клиент Global Protect.

Для подключения к сети компании и начала работы в 1с вам необходимо щелкнуть правой кнопкой мыши по значку программы Global Protect

После щелчка у вас появится следующее окно

Вам необходимо нажать на кнопку CONNECT

| GlobalProtect                             | Ξ |
|-------------------------------------------|---|
| C C C C C C C C C C C C C C C C C C C     |   |
| Not Connected<br>You are using Ethernet 4 |   |

# Подключение

## После нажатия CONNECT у вас появится окно Требуется нажать Continue

### При появления окна

В поле USERNAME необходимо ввести ваш логин формата ivanov\_vv В поле password ваш пароль

(эти данные можно взять из файла Passwd.txt который будет создан Специалистом IT-отдела.

| GlobalProtect                           |    |
|-----------------------------------------|----|
| Sign In<br>Enter login credentials      |    |
| Portal: 188.235.139.43:9443<br>Username | ¢. |
| Password                                |    |
| Sign In                                 |    |
| Cancel                                  |    |

### Server Certificate Error

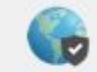

There is a problem with the security certificate, so the identity of 188.235.139.43:9443 cannot be verified. Please contact the Help Desk for your organization to have the issue rectified.

Warning: The communication with 188.235.139.43:9443 may have been compromised. We recommend that you do not continue with this connection.

#### Error details:

| The certificate CN name mismatch. The certificate is not issued to 188.235.139.43:9443. |          |        |  |
|-----------------------------------------------------------------------------------------|----------|--------|--|
| Show Certificate                                                                        | Continue | Cancel |  |

### Если вы все правильно сделали и ввели учетные данные без ошибок то программа покажет следующее GlobalProtect

(1 этап с подключением к нашей сети выполнен.

ВАЖНО - Этот этап нужно

Повторять по новой после каждой перезагрузки компьютера)

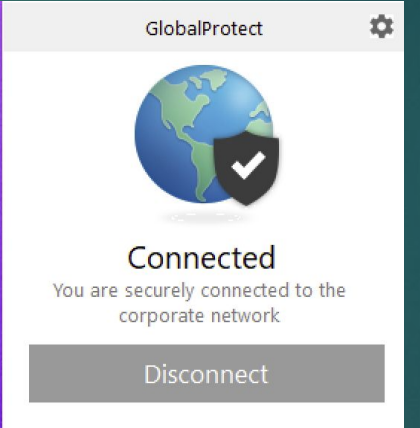

После успешного запуска Global Protect вам необходимо выбрать ярлык через который вы будете работать.

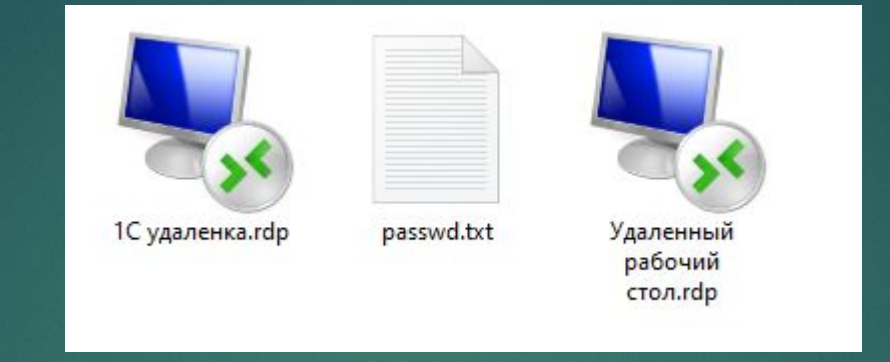

1 с удаленка – запускает клиент программы 1 С Enterprise (без подключения к рабочему столу)

Удаленный рабочий стол – запускает подключение к серверу удаленных рабочих столов, где вы можете пользоваться не только программой 1С, но и общими дисками OBMEN / SCAN / OTDELS.

Passwd.txt – будет первоначально хранить ваши данные для авторизации (вы можете их изменить связавшись со специалистом отдела IT)

По всем вопросам касательно описанных действий обращаться по почте support@fj-volga.com